## **InTouch Online Payments Portal Instructions**

Website address: https://tx-denton.intouchreceipting.com

<u>Step 1</u>—Set up an account if a first time user to this portal. Click the "Click here to set your <u>NEW</u> Online Payments Portal password" button and then follow the instructions on the screen. (Returning users skip to step 2.)

| 1st Time Users of this Website with a DISD student (Parent / Guardian):           Your complete email address you have on file with the campus will be your user name. (T           JohnDoe@gmail.com         Jane.Doe@yahoo.com         JohnDoe2@outlook.com)                                                                                                    | This email address is used by the campus for registration notifications.) {Examples of a complete email address:                                                                                                    |
|----------------------------------------------------------------------------------------------------|----------------------------------------------------------------------------------------------------|
| If your student's name is not displayed on the Your Family screen, please verify you are usin                                                                                                    | ng the correct email address that is on file with the campus.                                                                                                    |
| If you are using the correct complete email address that is on file with the campus or you a InTouchAdministrator@dentonisd.org with an explanation of the issue, the student's name, ar regular district office hours.      This new Online Payments Portal password will not alter your HAC password.      Click here to set your <u>NEW</u> Online Payments Portal password  Please allow up to 24 hours after giving the campus your email address before you attempts | re unsure of the complete email address on file with the campus, please send an email to<br>ad the student's ID number. Emails sent to InTouchAdministrator@dentonisd.org are read and answered during<br>First time users <u>with</u> a student at Denton ISD<br>tempt to log in. |
| 1st Time Guest/Community Users:         You will need to set up a user name and password.         Click here to create a guest user name and password         Please note:       You will need to keep your user name and password if you intend to visit                                                                                                    | First time users <u>without</u> a student at Denton ISD                                                                                                    |

<u>Step 2</u>—Log into the portal with your user name and password. Your user name will be either the email address you have on file with the district or the Student ID number. If you need to reset your password, follow the instructions as noted on the screen.

| Returning Users:<br>Your user name below will be one of the following:                                                        |                                          |                             |
|----------------------------------------------------------------------------------------------------|------------------------------------------|-----------------------------|
| <ul> <li>Your email address you have on file with the district</li> <li>Student ID number</li> <li>Guest user name</li> </ul> |                                          |                             |
| User Name                                                                                                    | User Name                                |                             |
| Password                                                                                                    | Password                                 |                             |
|                                                                                                    | Sign in                                  |                             |
| If you need to reset your password, please <u>CLICK HERE</u> t                                                                | o have a password reset email sent to    | your email address on file. |
| Please click "Help" below, if you have troub                                                                                  | le logging in or questions regarding you | ur transaction.             |

<u>Step 3</u>—Select the person you would like to shop for from the list on the screen. (If you do not see the student's name on the screen, please see the note at the bottom of page 2.)

| Your Family              |                                                                    |                        | Contact Us | 🛒 <u>Checko</u> |
|--------------------------|--------------------------------------------------------------------|------------------------|------------|-----------------|
| Select the person's name | Who are you shopping for?<br>Denton Independent School<br>District | Grade 12               |            |                 |
| ¢                        | 2020   1307 N. Locust St., Denton, TX 76                           | 201   Terms & Conditio | ons   Help |                 |

<u>Step 4</u>—Select the option you would like to use from the list below. If you are shopping at a student's school, skip steps 5 and 6, and proceed to step 7.

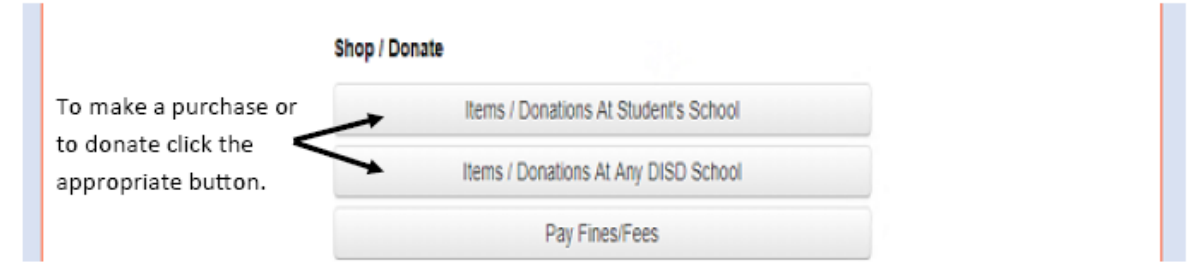

## Step 5—Select the school type.

| You will need to make one selection from the level as it appears on your screen.<br>The levels are School Type / School Name / Category. |                  |                                      |  |  |
|----------------------------------------------------------------------------------------------------|------------------|--------------------------------------|--|--|
| You are here                                                                                                    | District         | Click the link to the type of school |  |  |
| School Type                                                                                                    | District   Eleme | ntary   High School   Middle School  |  |  |

## Step 6-Select the school name.

|                                                      | You will need to make one selection                                                                                                    | n from the level as it appears on your screen. |  |  |
|------------------------------------------------------|----------------------------------------------------------------------------------------------------|------------------------------------------------|--|--|
| The levels are School Type / School Name / Category. |                                                                                                    |                                                |  |  |
| You are here                                         | District / Middle School                                                                                                    | Click the link to the school name              |  |  |
| School                                               | Calhoun Middle School   Crownover Middle School   Harpool Middle School   McMath Middle School   Myers Middle School   Navo Middle School   Rodriguez Middle School   Strickland Middle School |                                                |  |  |

Step 7—Select the Category you would like to use.

Step 8—Make purchase of items and / or donations by changing the quantity, if needed, and then click the Buy button.

Step 9—After all selections have been made for your purchases or donation, click the Checkout link to access your cart.

| Home | Contact Us Checkout |  |
|------|---------------------|--|

Step 10-If everything appears correct in your cart, click the Checkout button.

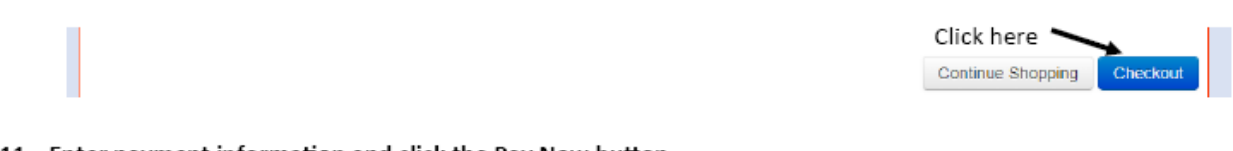

## <u>Step 11</u>—Enter payment information and click the Pay Now button.

Pay Now Click here

<u>Step 12</u>—If you would like to view your receipt, click the home or my family link in the upper left hand corner of your screen. If you used your Parent/Guardian email when logging into the portal, select the name used when making the purchase or donation. Click on the purchase history or the reprint receipts button to view your transaction.